**Product Manual** 

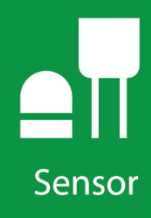

# 253 and 257

## **Soil Matric Potential Sensors**

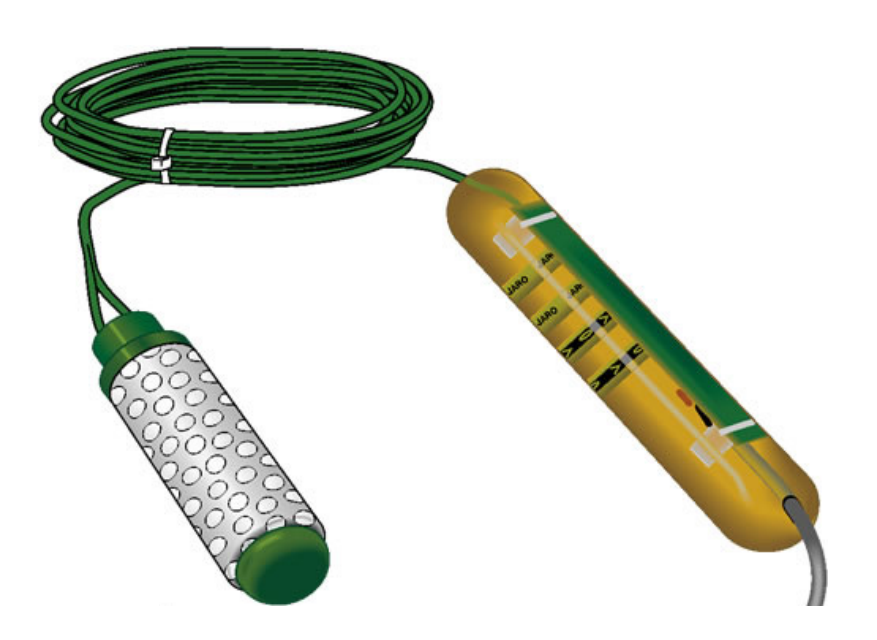

Revision: 8/19

Copyright © 1993 – 2019 Campbell Scientific, Inc.

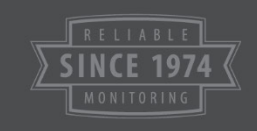

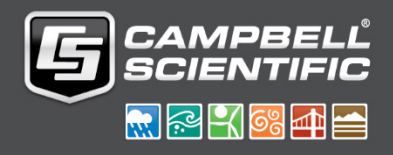

"Products manufactured by CSI are warranted by CSI to be free from defects in materials and workmanship under normal use and service for twelve months from the date of shipment unless otherwise specified in the corresponding product manual. (Product manuals are available for review online at www.campbellsci.com.) Products not manufactured by CSI, but that are resold by CSI, are warranted only to the limits extended by the original manufacturer. Batteries, fine-wire thermocouples, desiccant, and other consumables have no warranty. CSI's obligation under this warranty is limited to repairing or replacing (at CSI's option) defective Products, which shall be the sole and exclusive remedy under this warranty. The Customer assumes all costs of removing, reinstalling, and shipping defective Products to CSI. CSI will return such Products by surface carrier prepaid within the continental United States of America. To all other locations, CSI will return such Products best way CIP (port of entry) per Incoterms ® 2010. This warranty shall not apply to any Products which have been subjected to modification, misuse, neglect, improper service, accidents of nature, or shipping damage. This warranty is in lieu of all other warranties, expressed or implied. The warranty for installation services performed by CSI such as programming to customer specifications, electrical connections to Products manufactured by CSI, and Product specific training, is part of CSI's product warranty. CSI EXPRESSLY DISCLAIMS AND **EXCLUDES ANY IMPLIED WARRANTIES OF MERCHANTABILITY** OR FITNESS FOR A PARTICULAR PURPOSE. CSI hereby disclaims, to the fullest extent allowed by applicable law, any and all warranties and conditions with respect to the Products, whether express, implied or statutory, other than those expressly provided herein."

Products may not be returned without prior authorization. The following contact information is for US and international customers residing in countries served by Campbell Scientific, Inc. directly. Affiliate companies handle repairs for customers within their territories. Please visit *www.campbellsci.com* to determine which Campbell Scientific company serves your country.

To obtain a Returned Materials Authorization (RMA) number, contact CAMPBELL SCIENTIFIC, INC., phone (435) 227-9000. Please write the issued RMA number clearly on the outside of the shipping container. Campbell Scientific's shipping address is:

#### **CAMPBELL SCIENTIFIC, INC.**

RMA#\_\_\_\_\_ 815 West 1800 North Logan, Utah 84321-1784

For all returns, the customer must fill out a "Statement of Product Cleanliness and Decontamination" form and comply with the requirements specified in it. The form is available from our website at *www.campbellsci.com/repair*. A completed form must be either emailed to *repair@campbellsci.com* or faxed to (435) 227-9106. Campbell Scientific is unable to process any returns until we receive this form. If the form is not received within three days of product receipt or is incomplete, the product will be returned to the customer at the customer's expense. Campbell Scientific reserves the right to refuse service on products that were exposed to contaminants that may cause health or safety concerns for our employees.

# Safety

DANGER — MANY HAZARDS ARE ASSOCIATED WITH INSTALLING, USING, MAINTAINING, AND WORKING ON OR AROUND **TRIPODS, TOWERS, AND ANY ATTACHMENTS TO TRIPODS AND TOWERS SUCH AS SENSORS, CROSSARMS, ENCLOSURES, ANTENNAS, ETC**. FAILURE TO PROPERLY AND COMPLETELY ASSEMBLE, INSTALL, OPERATE, USE, AND MAINTAIN TRIPODS, TOWERS, AND ATTACHMENTS, AND FAILURE TO HEED WARNINGS, INCREASES THE RISK OF DEATH, ACCIDENT, SERIOUS INJURY, PROPERTY DAMAGE, AND PRODUCT FAILURE. TAKE ALL REASONABLE PRECAUTIONS TO AVOID THESE HAZARDS. CHECK WITH YOUR ORGANIZATION'S SAFETY COORDINATOR (OR POLICY) FOR PROCEDURES AND REQUIRED PROTECTIVE EQUIPMENT PRIOR TO PERFORMING ANY WORK.

Use tripods, towers, and attachments to tripods and towers only for purposes for which they are designed. Do not exceed design limits. Be familiar and comply with all instructions provided in product manuals. Manuals are available at www.campbellsci.com or by telephoning (435) 227-9000 (USA). You are responsible for conformance with governing codes and regulations, including safety regulations, and the integrity and location of structures or land to which towers, tripods, and any attachments are attached. Installation sites should be evaluated and approved by a qualified engineer. If questions or concerns arise regarding installation, use, or maintenance of tripods, towers, attachments, or electrical connections, consult with a licensed and qualified engineer or electrician.

#### General

- Prior to performing site or installation work, obtain required approvals and permits. Comply with all governing structure-height regulations, such as those of the FAA in the USA.
- Use only qualified personnel for installation, use, and maintenance of tripods and towers, and any attachments to tripods and towers. The use of licensed and qualified contractors is highly recommended.
- Read all applicable instructions carefully and understand procedures thoroughly before beginning work.
- Wear a **hardhat** and **eye protection**, and take **other appropriate safety precautions** while working on or around tripods and towers.
- **Do not climb** tripods or towers at any time, and prohibit climbing by other persons. Take reasonable precautions to secure tripod and tower sites from trespassers.
- Use only manufacturer recommended parts, materials, and tools.

#### Utility and Electrical

- You can be killed or sustain serious bodily injury if the tripod, tower, or attachments you are installing, constructing, using, or maintaining, or a tool, stake, or anchor, come in contact with overhead or underground utility lines.
- Maintain a distance of at least one-and-one-half times structure height, 20 feet, or the distance required by applicable law, **whichever is greater**, between overhead utility lines and the structure (tripod, tower, attachments, or tools).
- Prior to performing site or installation work, inform all utility companies and have all underground utilities marked.
- Comply with all electrical codes. Electrical equipment and related grounding devices should be installed by a licensed and qualified electrician.

Elevated Work and Weather

- Exercise extreme caution when performing elevated work.
- Use appropriate equipment and safety practices.
- During installation and maintenance, keep tower and tripod sites clear of un-trained or nonessential personnel. Take precautions to prevent elevated tools and objects from dropping.
- Do not perform any work in inclement weather, including wind, rain, snow, lightning, etc.

#### Maintenance

- Periodically (at least yearly) check for wear and damage, including corrosion, stress cracks, fraved cables, loose cable clamps, cable tightness, etc. and take necessary corrective actions.
- Periodically (at least yearly) check electrical ground connections.

WHILE EVERY ATTEMPT IS MADE TO EMBODY THE HIGHEST DEGREE OF SAFETY IN ALL CAMPBELL SCIENTIFIC PRODUCTS, THE CUSTOMER ASSUMES ALL RISK FROM ANY INJURY RESULTING FROM IMPROPER INSTALLATION, USE, OR MAINTENANCE OF TRIPODS, TOWERS, OR ATTACHMENTS TO TRIPODS AND TOWERS SUCH AS SENSORS, CROSSARMS, ENCLOSURES, ANTENNAS, ETC.

# **Table of Contents**

*PDF viewers: These page numbers refer to the printed version of this document. Use the PDF reader bookmarks tab for links to specific sections.* 

| 1.  | Introduction1                                                                                                    |
|-----|----------------------------------------------------------------------------------------------------|
| 2.  | Precautions1                                                                                                    |
| 3.  | Initial Inspection1                                                                                                    |
| 4.  | QuickStart 2                                                                                                    |
|     | <ul> <li>4.1.1 257 Short Cut Programming</li></ul>                                                                                                    |
| 5.  | Overview                                                                                                    |
| 6.  | Specifications10                                                                                                    |
| 7.  | Operation                                                                                                    |
|     | 7.1       Installation/Removal       10         7.2       Wiring       11         7.2.1       257 Wiring       11         7.2.2       253 Wiring       12         7.3       Programming       14         7.3.1       BRHalf Instruction       14         7.3.2.1       Soil Water Matric Potential in Other Units       15         7.4       Interpreting Results       15 |
| 8.  | Troubleshooting16                                                                                                    |
| 9.  | Reference                                                                                                    |
| Ap  | opendices                                                                                                    |
| Α.  | Importing Short Cut Code Into CRBasic Editor A-1                                                                                                    |
| В.  | Example Programs B-1                                                                                                    |
| Fig | gures                                                                                                    |
|     | <ul> <li>5-1. 257 Soil Matric Potential Sensor with capacitor circuit and completion resistor installed in cable. Model 253 is the same, except that it does not have completion circuitry in the cable.</li> <li>7-1. 257 schematic.</li> <li>7-2. 253 wiring example.</li> <li>13</li> </ul>                                                                             |

## Tables

| 7-1. | 257 Wiring                                                   | 11     |
|------|--------------------------------------------------------------|--------|
| 7-2. | 257-to AM16/32-series Multiplexer Wiring                     | 12     |
| 7-3. | Data Logger to AM16/32-series Multiplexer Wiring (2 x 32 Mod | de).13 |
| 7-4. | Excitation and Voltage Ranges for CRBasic Data Loggers       | 14     |
| 7-5. | Conversion of Matric Potential to Other Units                | 15     |
| B-1. | 107/257 Wiring for Example Program                           | B-1    |
| B-2. | Wiring for 253 Example                                       | B-2    |
|      |                                                              |        |

## **CRBasic Examples**

| B-1. | CR6 Program Me | easuring | a 107 | and | 257 | <br> | B- | 1 |
|------|----------------|----------|-------|-----|-----|------|----|---|
|      |                |          |       |     |     | <br> | _  | - |

B-2. CR1000X Program Measuring Five 107s and Five 253s.....B-3

# 253 and 257 Soil Matric Potential Sensors

## 1. Introduction

The 253 and 257 soil matric potential sensors are solid-state, electrical-resistance sensing devices with a granular matrix that estimate soil water potential between 0 and -2 bars (typically wetter or irrigated soils).

The 253 needs to be connected to an AM16/32-series multiplexer, and is intended for applications where a larger number of sensors will be monitored. The 257 connects directly to our data loggers.

**NOTE** This manual provides information only for CRBasic data loggers. It is also compatible with our retired Edlog data loggers. For Edlog data logger support, see an older manual at *www.campbellsci.com/old-manuals*.

## 2. Precautions

- READ AND UNDERSTAND the *Safety* section at the front of this manual.
- The black outer jacket of the cable is Santoprene® rubber. This jacket will support combustion in air. It is rated as slow burning when tested according to U.L. 94 H.B. and will pass FMVSS302. Local fire codes may preclude its use inside buildings.
- Avoid installing in depressions where water will puddle after a rain storm.
- Don't place the 253 or 257 in high spots or near changes in slope unless wanting to measure the variability created by such differences.
- When removing the sensor prior to harvest of annual crops, do so just after the last irrigation when the soil is moist.
- When removing a sensor, do not pull the sensor out by its wires.
- Careful removal prevents sensor and membrane damage.

## 3. Initial Inspection

- Upon receipt of a 253 or 257, inspect the packaging and contents for damage. File damage claims with the shipping company.
- The model number and cable length are printed on a label at the connection end of the cable. Check this information against the shipping documents to ensure the correct product and cable length are received.

## 4. QuickStart

A video that describes data logger programming using Short Cut is available at: *www.campbellsci.com/videos/cr1000x-datalogger-getting-started-program-part-3*. *Short Cut* is an easy way to program your data logger to measure the 253 or 257 and assign data logger wiring terminals. *Short Cut* is available as a download on *www.campbellsci.com*. It is included in installations of *LoggerNet*, *PC200W*, *PC400*, or *RTDAQ*.

The following sections also describe programming with Short Cut.

**NOTE** Short Cut requires a soil temperature measurement before the 253 or 257 sensor is added. This is needed because there is a temperature correction factor in the equations that convert sensor resistance. In these Quickstart examples, a 107-L temperature probe is used to measure soil temperature.

#### 4.1.1 257 Short Cut Programming

- 1. Open Short Cut and click Create New Program.
- 2. Double-click the data logger model.
- In the Available Sensors and Devices box, type 107. You can also locate the sensor in the Sensors > Temperature folder. Double-click 107 Temperature Probe. Use the default units of degree Celsius.

| File Program Tools Help                 | Test                                 |                                                                                                    |                                                          |                     |
|-----------------------------------------|--------------------------------------|----------------------------------------------------------------------------------------------------|----------------------------------------------------------|---------------------|
| Progress                                | Available Sensors and Devices        |                                                                                                    | Selected Measurements A                                  | vailable for Output |
| 1. New/Open                             | 107                                  | X 🗹 Exact Match                                                                                                    | Sensor                                                   | Measurement         |
| 2. Datalogger                           | CR1000X Series                       |                                                                                                    | <ul> <li>CR1000X Series</li> </ul>                       |                     |
| 3. Sensors                              | ✓ Image: Sensors                     |                                                                                                    | ▲ Default                                                | BattV               |
| 4. Output Setup                         | Iemperature     107 Temperature Prot | )e                                                                                                    | L                                                        | PTemp_C             |
| 5. Adv. Outputs                         |                                      |                                                                                                    |                                                          |                     |
| 6. Output Select                        |                                      | interpretation in the second second secon | (Version: 1.1)                                           | – 🗆 X               |
| 7. Finish                               |                                      | Properties Wiring                                                                                                    |                                                          |                     |
| Wiring<br>Wiring Diagram<br>Wiring Text |                                      | Te                                                                                                    | emperature T107_C De                                     | ig C ∨              |
|                                         | CR1000X Series                       |                                                                                                    | 7 Temperature Probe<br>ts for Temperature: Deg C, Deg F, | ĸ                   |
| L                                       |                                      |                                                                                                    | ОК                                                       | Cancel Help         |

4. Click on the **Wiring** tab to see how the sensor is to be wired to the data logger. Click **OK** after wiring the sensor.

| Properties Wiring |                                                              |                              |
|-------------------|--------------------------------------------------------------|------------------------------|
|                   | 107                                                          | CR1000X Series               |
|                   | Red                                                          | _1H                          |
|                   | Clear                                                        | _∔_ (Ground)                 |
|                   | Purple                                                       | _∔ (Ground)                  |
|                   | Black                                                        | VX1                          |
|                   | Click a CR1000X Series terminal name                         | to change a wire's location. |
| Ô                 | 107 Temperature Probe<br>Units for Temperature: Deg C, Deg I | F, K                         |
|                   | ·                                                            | OK Cancel Help               |

 In the Available Sensors and Devices box, type 257. You can also locate the sensor in the Sensors > Meteorological > Soil Moisture folder. Double-click 257 Soil Moisture Sensor. Select the resistance units, soil water potential units, and soil reference temperature.

| Drogross                       | Available Sensors and D               | evices       |              | Colocted Measurements Aug            | able for Out    |           |   |
|--------------------------------|---------------------------------------|--------------|--------------|--------------------------------------|-----------------|-----------|---|
| 1 New/Open                     | 257                                   | X            | 6 257 Soil M | oisture Sensor (Version: 2.2)        | - 1             | 2         | × |
| 1. New/Open                    | CD1000V Carias                        |              | Properties   | Wiring                               |                 |           |   |
| 2. Datalogger                  | CRIDUUX Series                        |              |              |                                      |                 |           | - |
| 3. Sensors                     | v 📴 Soil                              |              |              | Resistance kohms                     | kilo            | hms       |   |
| <ol><li>Output Setup</li></ol> | 257 Soil Moist                        | ture Sensor  |              | Soil Water Potential WP kPa          | kD:             |           |   |
| 5. Adv. Outputs                |                                       |              |              |                                      |                 |           |   |
| 6. Output Select               |                                       |              | Soil R       | eference Temperature (deg C) T107_C  | $\sim$          |           |   |
| 7. Finish                      |                                       |              |              |                                      |                 |           |   |
|                                |                                       |              |              |                                      |                 |           |   |
| Wiring                         |                                       |              |              |                                      |                 |           |   |
| Wiring Diagram                 |                                       |              |              |                                      |                 |           |   |
|                                |                                       |              |              |                                      |                 |           |   |
| Wiring Text                    |                                       |              |              |                                      |                 |           |   |
|                                |                                       |              |              | Model 257 (Watermark 200) Soil Mo    | isture Sensor   |           | - |
|                                |                                       |              |              | Units for Soil Water Potential: kPa, | Bars            |           |   |
|                                | CR1000X Series                        |              | $\sim$       | Units for Resistance: kilonms        |                 |           |   |
|                                | CRIDUON Selles                        |              |              | A soil temperature reference is requ | ired for this s | sensor.   |   |
|                                |                                       |              | - 🔊          | Therefore, a soil temperature sense  | r must be sel   | ected     |   |
|                                |                                       | Model 257    |              | sensor.                              | configuring     | inis      |   |
|                                | 📐 🔌                                   | Units for Re | s            |                                      |                 |           |   |
|                                | N N N N N N N N N N N N N N N N N N N |              |              | This sensor file provides a convenie | nt method fo    | r<br>(o o |   |
|                                |                                       |              |              |                                      |                 |           |   |

6. Click on the **Wiring** tab to see how the sensor is to be wired to the data logger. Click **OK** after wiring the sensor.

| Properties Wiring |                                                                                                    |                                                                                    |
|-------------------|----------------------------------------------------------------------------------------------------|------------------------------------------------------------------------------------|
| :                 | 257                                                                                                    | CR1000X Series                                                                     |
|                   | Red                                                                                                    | 1L                                                                                 |
|                   | White                                                                                                    | _∔_ (Ground)                                                                       |
|                   | Clear                                                                                                    | _∔_ (Ground)                                                                       |
|                   | Black                                                                                                    | _vx2                                                                               |
| (                 | Click a CR1000X Series terminal name                                                                      | to change a wire's location.                                                       |
| 2                 | Model 257 (Watermark 200) Soil M<br>Units for Soil Water Potential: kPa,<br>Units for Resistance: kilohms | bisture Sensor A<br>Bars                                                           |
|                   | A soil temperature reference is req<br>temperature sensor must be select<br>configuring this sensor.      | uired for this sensor. Therefore, a soil<br>ed and configured before selecting and |
|                   |                                                                                                    | OK Cancel Help                                                                     |

7. In **Output Setup**, type the scan rate, meaningful table names, and the **Data Output Storage Interval**. Click **Next**.

| Short Cut (CR1000X Series) C                                            | \Campbellsc\SCWin\untitled.scw -                                                                                                    | ×            |
|-------------------------------------------------------------------------|----------------------------------------------------------------------------------------------------|--------------|
| <u>File Program Tools H</u> elp                                         | Test                                                                                                    |              |
| Progress<br>1. New/Open<br>2. Datalogger                                | How often should the CR1000X Series measure its sensor(s)?                                                                                                    | Ø            |
| <ol> <li>Sensors</li> <li>Output Setup</li> <li>Adv. Outputs</li> </ol> | Data is processed by the datalogger and<br>then stored in an output table. Two tables<br>are defined by default; up to 10 tables can<br>be added                                                                                                    | 0            |
| 6. Output Select<br>7. Finish                                           | 1 Hourly 2 Daily                                                                                                    |              |
| <b>Wiring</b><br>Wiring Diagram<br>Wiring Text                          | Table Name       Daily     Delete Table       Data Output Storage Interval     Minutes       Makes 17280 measurements per output interval based upon the chosen measurement interval of 5 Sconds.     1440 🕏                                                                                                    | 0            |
|                                                                         | Advanced Outputs (all tables)  Advanced Outputs (all tables)  Specify how often measurements are to be made and how often outputs are to be stored. Note that multiple output intervals can be specified, one for each output table. By default, an output table is set to send data to memory based on time. Select the Advanced Output option to send data to memory based on one or more of the following conditions: time, the state of a flag, or the value of a | v<br>v<br>up |
|                                                                         | measurement.                                                                                                    | ~            |

8. Select the output options.

| <u>File Program Tools H</u> elp | Test                                                                                                    |                 |            |            |           |              |            |         |
|---------------------------------|----------------------------------------------------------------------------------------------------|-----------------|------------|------------|-----------|--------------|------------|---------|
| Progress                        | Selected Measurer<br>for Output                                                                                                    | nents Available |            | Selected M | easuremer | its for Outp | out        |         |
| 2. Datalogger                   | Sensor                                                                                                    | Measurement     | Average    | 1 Hourly   | 2 Daily   |              |            |         |
| 3. Sensors                      | CR1000X Series                                                                                                    |                 | ETo        | Sensor     | easuremer | Processing   | utput Labe | Units   |
| 4. Output Setup                 | <ul> <li>Default</li> </ul>                                                                                                    | BattV           | Maximum    | 107        | T107_C    | Average      | T107_C_A   | Deg C   |
| 5. Adv. Outputs                 | L.                                                                                                    | PTemp_C         | Minimum    | 257        | kohms     | Sample       | kohms      | kilohms |
| 6. Output Select                | 107                                                                                                    | T107_C          | Sample     | 257        | WP_kPa    | Sample       | WP_kPa     | kPa     |
| 7. Finish                       | 4:257                                                                                                    | KONMS           | StdDev     |            |           |              |            |         |
|                                 |                                                                                                    | WP_KPd          | Total      |            |           |              |            |         |
| Wiring                          |                                                                                                    |                 | WindVector |            |           |              |            |         |
| Wiring Diagram                  |                                                                                                    |                 | Windvector |            |           |              |            |         |
| Wiring Text                     |                                                                                                    |                 |            |            |           |              |            |         |
|                                 |                                                                                                    |                 |            |            |           |              |            |         |
|                                 |                                                                                                    |                 |            |            |           |              |            |         |
|                                 |                                                                                                    |                 |            | Z Edit     | Rem       | ove          |            |         |
|                                 |                                                                                                    |                 |            | Z Luit     | × Kem     | 000          |            |         |
|                                 | Select which measurements to store in which tables and how each measurement should be processed. For each value to be stored in the table, choose a measurement from "Selected Measurement Svalable for Output." Next, select one of the processing functions, such as a function, such as the datalogger memory. |                 |            |            |           |              |            |         |
|                                 |                                                                                                    |                 |            | evious     | Next      | Finish       |            | Help    |

- 9. Click **Finish** and save the program. Send the program to the data logger if the data logger is connected to the computer.
- 10. If the sensor is connected to the data logger, check the output of the sensor in *LoggerNet*, *PC400*, *RTDAQ*, or *PC200W* to make sure it is making reasonable measurements.

## 4.1.2 253 Short Cut Programming

- 1. Follow steps 1 through 4 of Section 4.1.1, 257 Short Cut Programming (p. 2).
- 2. In the **Available Sensors and Devices** box, type AM16/32. You can also locate the multiplexer in the **Device** folder.

| Progress                                             | Available Sensors and Devices                                                                                                    |                                                                                                    | Selected Measuremer                                                                                          | ts Available for Output                                                          |
|------------------------------------------------------|----------------------------------------------------------------------------------------------------|----------------------------------------------------------------------------------------------------|----------------------------------------------------------------------------------------------------|----------------------------------------------------------------------------------|
| 1. New/Open                                          | Search                                                                                                    | Exact Match                                                                                                    | Sensor                                                                                                    | Measurement                                                                      |
| 2. Datalogger                                        | 🗁 AM16/32                                                                                                    | ^                                                                                                    | <ul> <li>CR1000X Series</li> </ul>                                                                           |                                                                                  |
| 3. Sensors                                           | v 🦢 Sensors                                                                                                    |                                                                                                    | <ul> <li>Default</li> </ul>                                                                                  | BattV                                                                            |
| 4 Output Setup                                       | Generic Measurements                                                                                                    |                                                                                                    |                                                                                                    | PTemp_C                                                                          |
| E Adv. Outputs                                       | Differential Voltage                                                                                                    |                                                                                                    | 107                                                                                                    | T107_C                                                                           |
| 6. Output Select                                     | SDI-12 Sensor                                                                                                    |                                                                                                    | AM16/32 (not wire                                                                                            | d)                                                                               |
| 7. Finish<br>Wiring<br>Wiring Diagram<br>Wiring Text | <ul> <li>Ceotechnical &amp; Structura</li> <li>Strain, Foll Bonded</li> <li>Full Bridge Strain, J</li> <li>Full Bridge Strain, J</li> <li>Half Bridge Strain, J</li> <li>Half Bridge Strain, J</li> <li>Half Bridge Strain, J</li> <li>Half Bridge Strain, J</li> <li>Half Bridge Strain, J</li> <li>Half Bridge Strain, J</li> <li>Half Bridge Strain, J</li> <li>Half Bridge Strain, J</li> </ul> | 000 ohm<br>20 ohm<br>50 ohm<br>100 ohm with 4W<br>120 ohm with 4W<br>120 ohm with 4W<br>150 ohm with 4W<br>150 ohm with 4W | Z Edit Remo                                                                                                  | ve                                                                               |
|                                                      | AM16/<br>The A<br>datalo<br>throug                                                                                                    | 32, AM16/32A, and AM16,<br>M16/32 Multiplexer increas<br>gger. It sequentially multip<br>h four common terminals.          | /32B Multiplexers<br>ses the number of sensors<br>plexes 16 groups of four lin<br>Alternately, a manual swit | that can be measured by a<br>es (a total of 64 lines)<br>ch setting allows it to |
|                                                      |                                                                                                    |                                                                                                    |                                                                                                    |                                                                                  |

In the Available Sensors and Devices box, type 253. You can also locate the sensor in the Meteorological > Soil Moisture folder. Double click the 253 Soil Moisture Sensor. Select the number of sensors, resistance units, soil water potential units, and soil reference temperature.

| Progress         | Available Sensors and Dev | rices                                                   |                    | Selected Measurement                                                                                                    | s Available for Output                                                                   |
|------------------|---------------------------|---------------------------------------------------------|--------------------|----------------------------------------------------------------------------------------------------|------------------------------------------------------------------------------------------|
| 1. New/Open      | 253                       | X                                                       | Exact Match        | Sensor                                                                                                    | Measurement                                                                              |
| 2. Datalogger    | 🗁 AM16/32                 |                                                         |                    | <ul> <li>CR1000X Series</li> </ul>                                                                                                    |                                                                                          |
| 3. Sensors       | v 🦢 Sensors               |                                                         | 0.000.000.000      | Contraction of the                                                                                                    |                                                                                          |
| 4. Output Setup  | V G Soll                  | e Sensor                                                | 1 253 Soil Moistur | re Sensor (Version: 2.2)                                                                                                    | - U ,                                                                                    |
| 5. Adv. Outputs  |                           | e benbor                                                | Properties W       | iring                                                                                                    |                                                                                          |
| 6. Output Select |                           |                                                         | How mar            | ny 253 sensors? (Max=32) 1                                                                                                    |                                                                                          |
| 7. Finish        |                           |                                                         |                    | Resistance kol                                                                                                    | hms kilohms                                                                              |
| Wiring           |                           |                                                         |                    | Soil Water Potential WF                                                                                                    | P_kPa →                                                                                  |
| Wiring Diagram   |                           |                                                         | Soil Refere        | ence Temperature (deg C) T1                                                                                                    | .07 C ~                                                                                  |
| Wiring Text      |                           |                                                         |                    |                                                                                                    | _                                                                                        |
|                  | CR1000X Series AM16/3     | 32                                                      | R                  | Model 253 (Watermark 200)<br>Units for Soil Water Potentia<br>Units for Resistance: kilohms<br>The switch on the multiplexe<br>the 2X32 mode. | Soil Moisture Sensor<br>II: kPa, Bars<br>a<br>er wiring panel must be in                 |
|                  |                           | AM16/32, Al<br>The AM16/3<br>datalogger.<br>through fou |                    | A soil temperature reference<br>Therefore, a soil temperatur<br>and configured before select<br>sensor.                                       | e is required for this sensor.<br>e sensor must be selected<br>ting and configuring this |

4. Click on the **Wiring** tab to see how the sensor is to be wired to the AM16/32B. Click **OK** after wiring the sensor.

| 🎯 253 Soil Moisture Senso | r (Version: 2.2)                                                                                               | - D X                                                                         |
|---------------------------|----------------------------------------------------------------------------------------------------|-------------------------------------------------------------------------------|
| Properties Wiring         |                                                                                                    |                                                                               |
|                           | 253                                                                                                    | AM16/32                                                                       |
|                           | Black                                                                                                    | _1H                                                                           |
|                           | White                                                                                                    | _1L                                                                           |
|                           | Clear                                                                                                    | _↓ or ⊥_ (Ground)                                                             |
|                           |                                                                                                    |                                                                               |
| ?                         | Model 253 (Watermark 200) Soil Mois<br>Units for Soil Water Potential: kPa, B<br>Units for Resistance: kilohms | ture Sensor ,<br>ars                                                          |
| 2                         | The switch on the multiplexer wiring                                                                           | panel must be in the 2X32 mode.                                               |
|                           | A soil temperature reference is requir<br>temperature sensor must be selected                                  | red for this sensor. Therefore, a soil<br>and configured before selecting and |
|                           |                                                                                                    | OK Cancel Help                                                                |

5. In **Output Setup**, type a scan rate. When using a multiplexer, Campbell Scientific recommends a scan rate that is at least 30 s. Also type meaningful table names and the **Data Output Storage Interval**. Click **Next**.

| Progress         |                                                                                                    |
|------------------|----------------------------------------------------------------------------------------------------|
| 1 New/Onen       | How often should the CR1000X Series measure its sensor(s)? 60 Seconds                                                                                                    |
| 2 Datalogger     |                                                                                                    |
| 2. Sensors       |                                                                                                    |
| 4 Output Setup   | Data is processed by the datalogger and                                                                                                    |
| F. Adv. Outputs  | then stored in an output table. Two tables                                                                                                    |
| 6. Output Salast | be added.                                                                                                    |
| 7. Sinish        |                                                                                                    |
| 7. Finish        | 1 Hourly 2 Daily                                                                                                    |
|                  | Table Name                                                                                                    |
| Wining Diseases  | Hourly 😑 Delete Table                                                                                                    |
| Wining Diagram   | Data Output Storage Interval                                                                                                    |
| ining fore       | Makes 60 measurements per output<br>interval based upon the chosen<br>measurement interval of 60 Seconds.     60 Image: Minutes                                                                                                    |
|                  | Copy to External Storage SC115 Flash Memory Drive Memory Card                                                                                                    |
|                  | Advanced Outputs (all tables)                                                                                                    |
|                  | Specify how often measurements are to be made and how often outputs are to be stored. Note that multiple output intervals can be specified, one for each output table. By default, an output table is set up to send data to memory based on time. Select the Advanced Output option to send data to memory based on one or more of the following conditions: time, the state of a flag, or the value of a measurement. |

6. Select the output options.

| s<br>w/Open  | for Output                         |                    |                 |                |              |              |              |                   |
|--------------|------------------------------------|--------------------|-----------------|----------------|--------------|--------------|--------------|-------------------|
| atalogger    | Sensor                             | Measurement        | Average         | 1 Hourly       | 2 Daily      |              |              |                   |
| ansors       | <ul> <li>CR1000X Series</li> </ul> |                    | ETo             | Sensor         | easuremer    | Processing   | utput Labe   | Units             |
| itout Setun  | <ul> <li>Default</li> </ul>        | BattV              | Maximum         | 107            | T107 C       | Average      | T107 C A     | Deg C             |
| ty Outputs   |                                    | PTemp_C            | Minimum         | 253            | kohms        | Sample       | kohms        | kilohms           |
| utput Select | - 107                              | T107_C             | Comula          | 253            | WP kPa       | Sample       | WP kPa       | kPa               |
| aich         | <ul> <li>AM16/32 (2x3</li> </ul>   |                    | Sample          | 200            |              | Compie       |              | 10.0              |
| 11511        | <b>▲</b> 253                       | kohms              | StdDev          |                |              |              |              |                   |
|              | i                                  | WP_kPa             | Total           |                |              |              |              |                   |
| Diaman       |                                    |                    | WindVector      |                |              |              |              |                   |
|              |                                    |                    |                 |                |              |              |              |                   |
| g Text       |                                    |                    |                 |                |              |              |              |                   |
|              |                                    |                    |                 |                |              |              |              |                   |
|              |                                    |                    |                 |                |              |              |              |                   |
|              |                                    |                    |                 |                |              |              |              |                   |
|              |                                    |                    |                 | 🖉 Edit         | 🗴 Rem        | ove          |              |                   |
|              | Select                             | which measureme    | nts to store in | which tables   | and how ea   | ach measur   | ement shoul  | d be              |
|              | proces                             | sed. For each valu | le to be stored | in the table   | choose a n   | neasuremen   | t from "Sele | cted              |
|              | Measu                              | rements Available  | for Output." N  | ext, select o  | ne of the pr | rocessing fu | for data to  | ch as<br>be store |
|              | Averac                             | c, sumple, ecc. it | ore mar are or  | reput tubics i | hase be see  | up in oraci  | ior data to  | DC DCOIC          |
|              | Averaç<br>the da                   | talogger memory.   |                 |                |              |              |              |                   |

7. Click the **Wiring Diagram** on the left side panel to see how the AM16/32B is to be wired to the data logger.

| Short Cut (CR1000X Series) (<br><u>File Program Tools Help</u> | C:\Campbellsci\SCWin\un                                                                                                    |                                                                                 |   | × |
|----------------------------------------------------------------|----------------------------------------------------------------------------------------------------|---------------------------------------------------------------------------------|---|---|
| Progress                                                       | CR1000X Series                                                                                                    | АМ16/32                                                                         |   |   |
| 1. New/Open                                                    | CR1000X Series                                                                                                    | Viring Diagram for untitled.scw (Wiring details can be found in the help file.) |   |   |
| 2. Datalogger                                                  |                                                                                                    |                                                                                 |   |   |
| 3. Sensors                                                     | 107 - T107_C                                                                                                    | CR1000X Series                                                                  |   |   |
| 4. Output Setup                                                | _Red                                                                                                    | 1H                                                                              |   |   |
| 5. Adv. Outputs                                                | _Clear                                                                                                    | = (Ground)                                                                      |   |   |
| 6. Output Select                                               | _Purple                                                                                                    | (Ground)                                                                        |   |   |
| 7. Finish                                                      | _Black                                                                                                    | VX1                                                                             |   |   |
|                                                                | AM16/32 (2x32                                                                                                    | mode) CR1000X Series                                                            |   |   |
| Wiring                                                         | _COM ODD H                                                                                                    | 1L                                                                              |   |   |
| Wiring Disgram                                                 | _12V                                                                                                    | 12V                                                                             |   |   |
| winng biagram                                                  | _CLK                                                                                                    | C1                                                                              |   |   |
| Wiring Text                                                    | _RES                                                                                                    | C2                                                                              |   |   |
|                                                                | _G or GND                                                                                                    | G                                                                               |   |   |
|                                                                | _COM ODD L                                                                                                    | (Ground)                                                                        |   |   |
|                                                                | _COM Ground                                                                                                    | (Ground)                                                                        |   |   |
|                                                                |                                                                                                    | 1L                                                                              |   |   |
|                                                                |                                                                                                    | VX2                                                                             |   |   |
|                                                                | 1                                                                                                    | kilonm 0.1% Resistor Vexc                                                       |   |   |
|                                                                | Print                                                                                                    |                                                                                 |   |   |
|                                                                | As sensors are added to the Selected Sensors table, they are added automatically to this wining<br>diagram. The wining diagram is a graphical depiction of the sensor leads and where each should be<br>wired to the datalogger wining panel. The wining text provides a list of the datalogger channels and the<br>sensor wires attached to each channel. If the datalogger program includes a multiplexer, there will be<br>one wining diagram (or wining text) for the datalogger and one for the multiplexer. From the table at the sensor leads and the<br>table attached to each channel. If the datalogger and one for the multiplexer. The table at table at the<br>sensor wires attached to each channel. If the datalogger and one for the multiplexer. The sensor table at the<br>sensor wires attached to each channel at the<br>sensor wires attached to each channel. If the datalogger and the<br>sensor wires attached to each channel. If the datalogger and the<br>sensor wires attached to each channel. If the datalogger and the<br>sensor wires attached to each channel. If the dataloger and the<br>sensor wires attached to each channel. If the datalogger and the<br>sensor wires attached to each channel. If the dataloger and the<br>sensor wires attached to each channel. If the dataloger and the<br>sensor wires attached to each channel. If the dataloger and the<br>sensor wires attached to each channel. If the dataloger attached the<br>sensor wires attached to each channel. If the dataloger attached to be<br>sensor wires attached to each channel. If the dataloger attached to be<br>sensor wires attached to be<br>sensor wires attached to each channel. If the dataloger attached to be<br>sensor wires attached to be<br>sensor wires attached to be<br>sensor wires attached to be<br>sensor wires attached to be<br>sensor wires attached to be<br>sensor wires attached to be<br>sensor wires attached to be<br>sensor wires attached to be<br>sensor wires attached to be<br>sensor wires attached to be<br>sensor wires attached to be<br>sensor wires attached to be<br>sensor wires attached to be<br>sensor wires attached to be<br>sens |                                                                                 |   |   |
|                                                                |                                                                                                    |                                                                                 | р |   |

- 8. Click **Finish** and save the program. Send the program to the data logger if the data logger is connected to the computer.
- 9. If the sensor is connected to the data logger, check the output of the sensor in *LoggerNet*, *PC400*, *RTDAQ*, or *PC200W* to make sure it is making reasonable measurements.

## 5. Overview

The 253 and 257 soil matric potential sensors provide a convenient method of estimating water potential of wetter soils in the range of 0 to -200 kPa. The 253 is the Watermark 200 Soil Matric Potential Block modified for use with Campbell Scientific multiplexers and the 257 is the Watermark 200 Soil Matric Potential Block modified for use with Campbell Scientific data loggers.

The –L option on the Model 257-L and 253-L indicates that the cable length is user specified. This manual refers to the sensors as the 257 and 253. The typical cable length for the 257 is 25 ft.

For 253 applications, most of the cable length used is between the data logger and the multiplexer, which reduces overall cable costs and allows each cable attached to the 253 to be shorter. The cable length of each 253 only needs to cover the distance from the multiplexer to the point of measurement. Typical cable length for the 253 is 25 to 50 ft.

The difference between the 253 and the 257 is that there is a capacitor circuit and completion resistor installed in the 257 cable (FIGURE 5-1) to allow for direct connection to a data logger, while the 253 does not have any added circuitry. For applications requiring many sensors on an analog multiplexer, the 253 is used and one or more completion resistors are connected to the data logger wiring panel. A capacitor circuit is not required for the 253 on a multiplexer because the electrical connection between the sensor and the data logger is interrupted when the multiplexer is deactivated. Any potential difference between the data logger earth ground and the electrodes in the sensor is thus eliminated.

The 253 and 257 consist of two concentric electrodes embedded in a reference granular matrix material. The granular matrix material is surrounded by a synthetic membrane for protection against deterioration. An internal gypsum tablet buffers against the salinity levels found in irrigated soils.

If cultivation practices allow, the sensor can be left in the soil all year, eliminating the need to remove the sensor during the winter months.

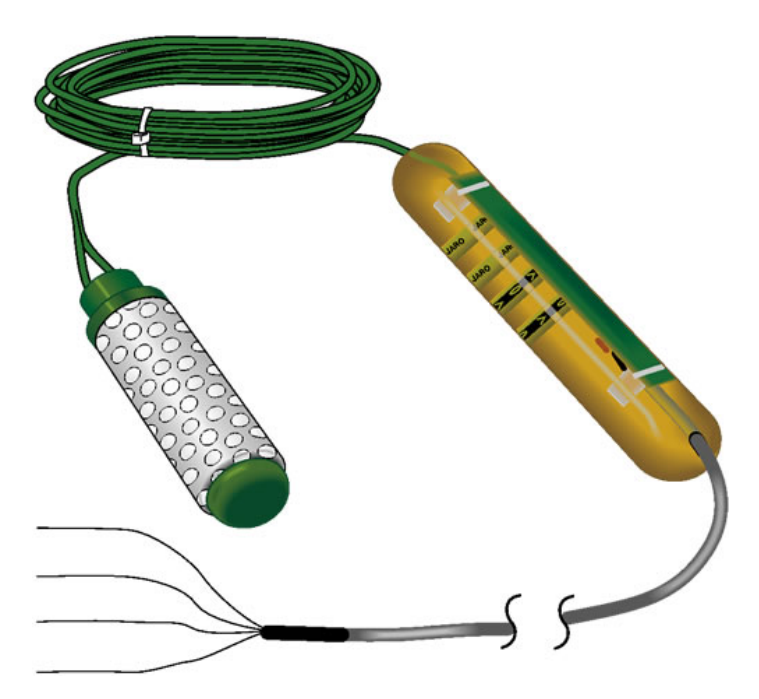

FIGURE 5-1. 257 Soil Matric Potential Sensor with capacitor circuit and completion resistor installed in cable. Model 253 is the same, except that it does not have completion circuitry in the cable.

## 6. Specifications

#### Features:

- Survives freeze-thaw cycles
- Rugged, long-lasting sensor
- Buffers salts in soil
- No maintenance required
- 257 contains blocking capacitors in its cable that minimizes galvanic degradation and measurement errors due to ground loops
- For the 253, the multiplexer connection prevents electrolysis from prematurely destroying the probe
- Compatible with Campbell Scientific CRBasic data loggers: CR6, CR800-series, CR1000X, CR1000, CR3000, and CR5000

| Range:      | 0 to -200 kPa     |
|-------------|-------------------|
| Dimensions: | 8.26 cm (3.25 in) |
| Diameter:   | 1.91 cm (0.75 in) |
| Weight:     | 363 g (0.8 lb)    |

## 7. Operation

If you are programming your data logger with *Short Cut*, skip Section 7.2, *Wiring (p. 11)*, and Section 7.3, *Programming (p. 14)*. *Short Cut* does this work for you. See Section 4, *QuickStart (p. 2)*, for a *Short Cut* tutorial.

#### 7.1 Installation/Removal

NOTE

Placement of the sensor is important. To acquire representative measurements, avoid high spots, slope changes, or depressions where water puddles. Typically, the sensor should be located in the root system of the crop.

- 1. Soak sensors in water for one hour then allow them to dry, ideally for 1 to 2 days.
- 2. Repeat Step 1 twice if time permits.
- 3. Make the sensor access holes to the required depth. Often, a 22 mm (7/8 in) diameter rod can be used to make the hole. However, if the soil is very coarse or gravelly, an oversized hole (25 to 32 mm) may be required to prevent abrasion damage to the sensor membrane. The ideal method of making an oversized access hole is to have a stepped tool that makes an oversized hole for the upper portion and an exact size hole for the lower portion.
- 4. If the hole is oversized (25 to 32 mm), mix a slurry of soil and water to a creamy consistency and place it into the sensor access hole.

|         | 5. Insert the sensors in the sensor access hole. A length of 1/2 inch class 315 PVC pipe fits snugly over the sensor collar and can be used to push in the sensor. The PVC can be left in place with the wires threaded through the pipe and the open end taped shut (duct tape is adequate). This practice also simplifies the removal of the sensors. When using PVC piping, solvent weld the PVC pipe to the sensor collar. Use PVC/ABS cement on the stainless steel sensors with the green top. Use clear PVC cement only on the PVC sensors with the gray top. |  |  |
|---------|----------------------------------------------------------------------------------------------------|--|--|
|         | 6. Force the soil or slurry to envelope the sensors. This will ensure uniform soil contact.                                                                                                    |  |  |
| NOTE    | Snug fit in the soil is extremely important. Lack of a snug fit is the premier problem with sensor effectiveness.                                                                                                    |  |  |
|         | <ol> <li>Carefully, back fill the hole, and tamp down to prevent air pockets which<br/>could allow water to channel down to the sensor.</li> </ol>                                                                                                    |  |  |
|         | 8. When removing sensors prior to harvest in annual crops, do so just after the last irrigation when the soil is moist.                                                                                                    |  |  |
| CAUTION | Do not pull the sensor out by the wires. Careful removal prevents sensor and membrane damage.                                                                                                    |  |  |
|         | 9. When sensors are removed for winter storage, clean, dry, and place them in a plastic bag.                                                                                                    |  |  |

### 7.2 Wiring

#### 7.2.1 257 Wiring

The 257 cable includes a capacitor circuit that stops galvanic action due to the differences in potential between the data logger earth ground and the electrodes in the block. This allows it to connect directly to a data logger (TABLE 7-1 and FIGURE 7-1).

| TABLE 7-1.   257 Wiring                                                               |                              |                                                                                                    |  |  |
|---------------------------------------------------------------------------------------|------------------------------|----------------------------------------------------------------------------------------------------|--|--|
| Wire Color                                                                            | Wire Function                | Data Logger Connection Terminal                                                                          |  |  |
| Black                                                                                 | Voltage-<br>excitation input | U configured for voltage excitation <sup>1</sup> ,<br>EX, VX (voltage excitation)                        |  |  |
| Red                                                                                   | Analog-voltage<br>output     | U configured for single-ended analog<br>input <sup>1</sup> , SE (single-ended, analog-<br>voltage input) |  |  |
| White                                                                                 | Negative signal              | ≟ (analog ground)                                                                                        |  |  |
| Clear                                                                                 | Shield                       | ≟ (analog ground)                                                                                        |  |  |
| <sup>1</sup> U terminals are automatically configured by the measurement instruction. |                              |                                                                                                    |  |  |

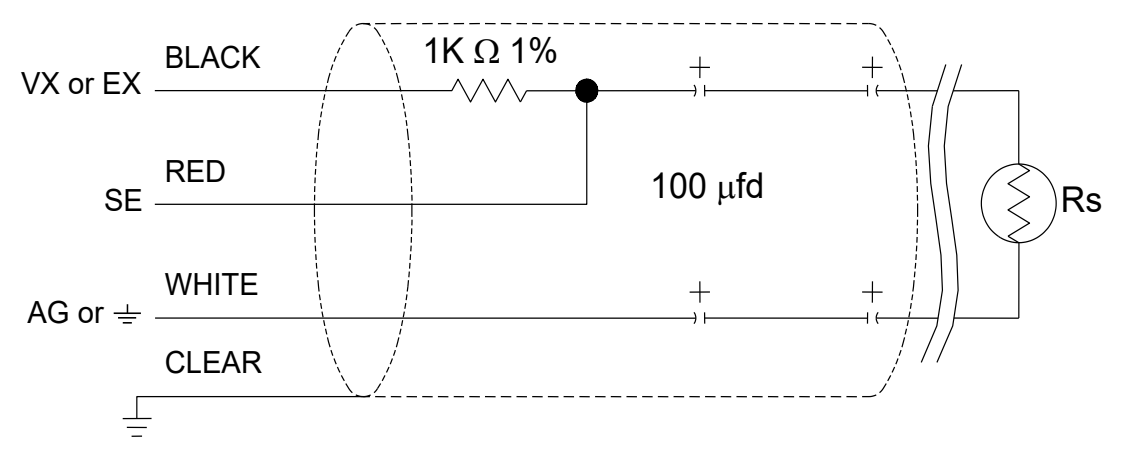

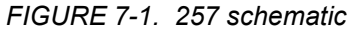

#### 7.2.2 253 Wiring

The 253 typically connects to an AM16/32-series multiplexer (TABLE 7-2), but it also is compatible with the long retired AM32 and AM416 multiplexers.

| TABLE 7-2.       257-to       AM16/32-series       Multiplexer       Wiring |                          |                              |  |  |  |
|-----------------------------------------------------------------------------|--------------------------|------------------------------|--|--|--|
| Wire ColorWire FunctionMultiplexer Connectio                                |                          |                              |  |  |  |
| White                                                                       | Voltage-excitation input | Н                            |  |  |  |
| Black                                                                       | Analog-voltage output    | L                            |  |  |  |
| Clear                                                                       | Shield                   | $\forall$ or $\neq$ (ground) |  |  |  |

The multiplexer connects to the data logger (refer to the multiplexer manual or *www.campbellsci.com/am16-32b-ordering* for information on the cables available for connecting the multiplexer to the data logger). A 1000 ohm resistor at the data logger wiring panel is used to complete the half bridge circuitry.

TABLE 7-3 and FIGURE 7-2 show the data logger-to-multiplexer connections for the 2 x 32 mode. TABLE B-2, *Wiring for 253 Example (B-2)*, shows wiring for the 4 x 16 mode.

| TABLE 7-3. Data Logger to AM16/32-series MultiplexerWiring (2 x 32 Mode)                                       |                                                                         |  |  |  |
|----------------------------------------------------------------------------------------------------|-------------------------------------------------------------------------|--|--|--|
| Data Logger Connection<br>Terminal                                                                             | Multiplexer Connection<br>Terminal                                      |  |  |  |
| 12V                                                                                                    | 12V                                                                     |  |  |  |
| G                                                                                                    | G                                                                       |  |  |  |
| C (control terminal)                                                                                           | RES                                                                     |  |  |  |
| C (control terminal)                                                                                           | CLK                                                                     |  |  |  |
| U configured for voltage<br>excitation <sup>1</sup> , <b>EX</b> , <b>VX</b> (voltage<br>excitation)            |                                                                         |  |  |  |
| U configured for single-ended<br>analog terminal <sup>1</sup> , SE (single-<br>ended, analog-voltage terminal) | COM ODD H                                                               |  |  |  |
| $\neq$ (analog ground)                                                                                         | COM ODD L                                                               |  |  |  |
| = (analog ground)                                                                                              | $\overrightarrow{\text{COM}}  \forall \text{ or } \neq (\text{ground})$ |  |  |  |
| <sup>1</sup> U terminals are automatically configured by the measurement instruction.                          |                                                                         |  |  |  |

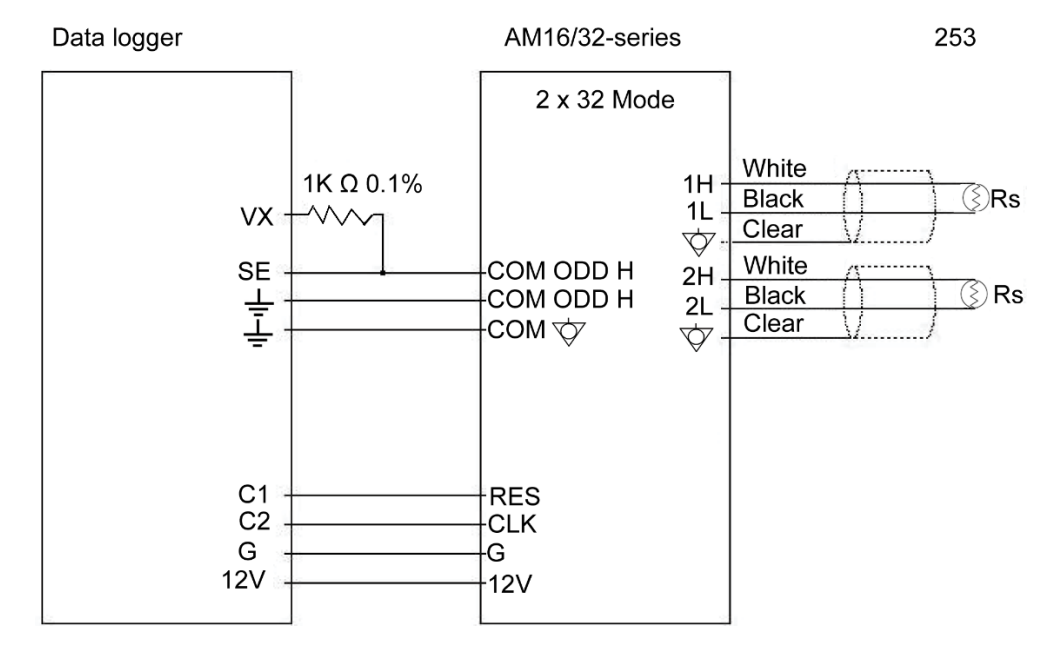

FIGURE 7-2. 253 wiring example

## 7.3 Programming

Short Cut is the best source for up-to-date data logger programming code.

If your data acquisition requirements are simple, you can probably create and maintain a data logger program exclusively with *Short Cut*. If your data acquisition needs are more complex, the files that *Short Cut* creates are a great source for programming code to start a new program or add to an existing custom program.

**NOTE** *Short Cut* cannot edit programs after they are imported and edited in *CRBasic Editor*.

A Short Cut tutorial is available in Section 4, QuickStart (p. 2). If you wish to import Short Cut code into CRBasic Editor to create or add to a customized program, follow the procedure in Appendix A, Importing Short Cut Code Into CRBasic Editor (p. A-1).

Programming basics for CRBasic data loggers are in the following sections. Complete program examples for select CRBasic data loggers can be found in Appendix B, *Example Programs (p. B-1)*. Programming basics and programming examples for Edlog data loggers are provided at *www.campbellsci.com/old-manuals*.

#### 7.3.1 BRHalf Instruction

CRBasic data loggers use the **BRHalf()** instruction with the *RevEx* argument set to *True* to excite and measure the 253 and 257. The result of the **BRHalf()** instruction is the ratio of the measured voltage divided by the excitation voltage. The result needs to be converted to resistance and then converted to soil water potential.

TABLE 7-4 shows the excitation and voltage ranges used with the CRBasic data loggers.

| TABLE 7-4. Excitation and Voltage Ranges forCRBasic Data Loggers |               |                      |  |  |  |  |
|------------------------------------------------------------------|---------------|----------------------|--|--|--|--|
| Data Logger                                                      | mV excitation | Full Scale Range     |  |  |  |  |
| CR800 Series                                                     | 250           | $\pm 250 \text{ mV}$ |  |  |  |  |
| CR6                                                              | 200           | $\pm 200 \text{ mV}$ |  |  |  |  |
| CR1000X                                                          | 200           | $\pm 200 \text{ mV}$ |  |  |  |  |
| CR1000                                                           | 250           | $\pm 250 \text{ mV}$ |  |  |  |  |
| CR3000                                                           | 200           | $\pm 200 \text{ mV}$ |  |  |  |  |
| CR5000                                                           | 200           | $\pm 200 \text{ mV}$ |  |  |  |  |

#### 7.3.2 Calculations

The CRBasic program should include the following to calculate resistance, adjust the resistance for soil temperature, and calculate soil water potential:

kohms=kohms/(1-kohms) kohms=(100+(1.8\*T107\_C+32)-69.8)/100\*kohms If kohms<=1 Then WP\_kPa=-(20\*kohms-11) Else WP\_kPa=-(-0.00279\*kohms^3+0.19109\*kohms^2+3.71485\*kohms+6.73956) EndIf

where,

kohms = the variable storing the BRHalf() result

 $T107_C$  = the variable storing the temperature sensor measurement (degree Celsius)

WP kPa = water potential

#### 7.3.2.1 Soil Water Matric Potential in Other Units

To report measurement results in other units, multiply the soil water potential by the appropriate conversion constant from TABLE 7-5.

| TABLE 7-5. Conversion ofMatric Potential to Other Units |       |  |  |  |
|---------------------------------------------------------|-------|--|--|--|
| Desired Unit Multiply Result By                         |       |  |  |  |
| kPa                                                     | 1.0   |  |  |  |
| MPa                                                     | 0.001 |  |  |  |
| Bar                                                     | 0.01  |  |  |  |

#### 7.4 Interpreting Results

As a general guide, 253 and 257 measurements indicate soil matric potential as follows:

| 0 to $-10 \text{ kPa} =$ | Saturated soil                                                                   |
|--------------------------|----------------------------------------------------------------------------------|
| -10 to $-20$ kPa =       | Soil is adequately wet (except coarse sands, which are beginning to lose water). |
| -20 to $-60$ kPa =       | Usual range for irrigation (except heavy clay).                                  |
| -60  to  -100  kPa =     | Usual range for irrigation for heavy clay soils.                                 |
| 100 to -200 kPa =        | Soil is becoming dangerously dry for maximum production.                         |

## 8. Troubleshooting

|   | <b>^</b> | - | _ |
|---|----------|---|---|
| N |          |   | - |
|   | <b>U</b> |   | _ |

All factory repairs and recalibrations require a returned material authorization (RMA) and completion of the "Declaration of Hazardous Material and Decontamination" form. Refer to the *Assistance* page at the beginning of this manual for more information.

To test the sensor, submerge it in water. Measurements should be from -3 to +3 kPa. Let the sensor dry for 30 to 48 hours. You should see the reading increase from 0 to 150+ kPa. If the reading does not increase to 150 kPA, replace the sensor. If the reading increases as expected, put the sensor back in the water. The reading should run right back down to zero in 1 to 2 minutes.

If the sensor passes these tests but it is still not functioning properly, consider the following:

- 1. Sensor may not have a snug fit in the soil. This usually happens when an oversized access hole has been used and the backfilling of the area around the sensor is not complete.
- 2. Sensor is not in an active portion of the root system, or the irrigation is not reaching the sensor area. This can happen if the sensor is sitting on top of a rock or below a hard pan which may impede water movement. Reinstalling the sensor usually solves this problem.
- 3. When the soil dries out to the point where you are seeing readings higher than 80 kPa, the contact between soil and sensor can be lost because the soil may start to shrink away from the sensor. An irrigation which only results in a partial rewetting of the soil will not fully rewet the sensor, which can result in continued high readings from the 257. Full rewetting of the soil and sensor usually restores soil to sensor contact. This is most often seen in the heavier soils and during peak crop water demand when irrigation may not be fully adequate. The plotting of readings on a chart is most useful in getting a good picture of this sort of behavior.

## 9. Reference

Thompson, S.J. and C.F. Armstrong, Calibration of the Watermark Model 200 Soil matric potential Sensor, Applied Engineering in Agriculture, Vol. 3, No. 2, pp. 186-189, 1987.

Parts of this manual were contributed by Irrometer Company, Inc., manufacturer of the Watermark 200.

# Appendix A. Importing Short Cut Code Into CRBasic Editor

*Short Cut* creates a .DEF file that contains wiring information and a program file that can be imported into the *CRBasic Editor*. By default, these files reside in the C:\campbellsci\SCWin folder.

Import Short Cut program file and wiring information into CRBasic Editor:

1. Create the *Short Cut* program following the procedure in Section 4, *QuickStart (p. 2)*. After saving the *Short Cut* program, click the **Advanced** tab then the **CRBasic Editor** button. A program file with a generic name will open in CRBasic. Provide a meaningful name and save the CRBasic program. This program can now be edited for additional refinement.

## **NOTE** Once the file is edited with *CRBasic Editor*, *Short Cut* can no longer be used to edit the program it created.

- 2. To add the *Short Cut* wiring information into the new CRBasic program, open the .DEF file located in the C:\campbellsci\SCWin folder, and copy the wiring information, which is at the beginning of the .DEF file.
- 3. Go into the CRBasic program and paste the wiring information into it.
- 4. In the CRBasic program, highlight the wiring information, right-click, and select **Comment Block**. This adds an apostrophe (') to the beginning of each of the highlighted lines, which instructs the data logger compiler to ignore those lines when compiling. The **Comment Block** feature is demonstrated at about 5:10 in the *CRBasic* | *Features* video ▶.

# Appendix B. Example Programs

CRBasic Example B-1 measures the resistance ( $k\Omega$ ) of one 257 sensor with the data logger. A 107 temperature probe is measured first for temperature correction of the 257 reading. Voltage range codes for other CRBasic data loggers are shown in TABLE 7-4. Sensor wiring for this example is shown in TABLE B-1.

| TABLE B-1.         107/257 Wiring for Example Program |        |                 |     |
|-------------------------------------------------------|--------|-----------------|-----|
| Sensor                                                | Wire   | Function        | CR6 |
| 107                                                   | Black  | Excitation      | U1  |
|                                                       | Red    | Positive Signal | U2  |
|                                                       | Purple | Negative Signal | Ŧ   |
|                                                       | Clear  | Shield          | Ŧ   |
| 257                                                   | Black  | Excitation      | U4  |
|                                                       | Red    | Positive Signal | U3  |
|                                                       | White  | Negative Signal | Ŧ   |
|                                                       | Clear  | Shield          | Ŧ   |

#### CRBasic Example B-1. CR6 Program Measuring a 107 and 257

```
'CR6 Series
'Declare Variables and Units
Public T107_C
Public kohms
Public WP_kPa
Units T107_C=Deg C
Units kohms=kilohms
Units WP_kPa=kPa
'Define Data Tables
DataTable(Table1,True,-1)
 DataInterval(0,60,Min,10)
  Average(1,T107_C,FP2,False)
  Sample(1,WP_kPa,FP2)
EndTable
'Main Program
BeginProg
  'Main Scan
  Scan(5,Sec,1,0)
    '107 Temperature Probe measurement 'T107_C'
    Therm107(T107_C,1,U2,U1,0,60,1,0)
    '257 Soil Moisture Sensor measurements 'kohms' and 'WP_kPa'
    BrHalf(kohms,1,mV200,U3,U4,1,200,True,0,15000,1,0)
    kohms=kohms/(1-kohms)
    kohms=(100+(1.8*T107_C+32)-69.8)/100*kohms
    If kohms<=1 Then</pre>
      WP_kPa=-(20*kohms-11)
```

Else

```
WP_kPa=-(-0.00279*kohms^3+0.19109*kohms^2+3.71485*kohms+6.73956)
EndIf
'Call Data Tables and Store Data
CallTable Table1
NextScan
EndProg
```

CRBasic Example B-2 measures five 107 temperature probes and five 253 sensors on an AM16/32-series multiplexer (4x16 mode) with the CR1000X data logger. In this example, a 107 temperature probe is buried at the same depth as a corresponding 253 sensor. Voltage range codes for other CRBasic data loggers are shown in TABLE 7-4. Sensor wiring is shown in TABLE B-2.

| TABLE B-2.       Wiring for 253 Example |                                                                                                    |        |        |                    |
|-----------------------------------------|----------------------------------------------------------------------------------------------------|--------|--------|--------------------|
| CR1000X                                 | AM16/32B                                                                                                    | Sensor | Wire   | Function           |
| 12V                                     | 12V                                                                                                    |        |        |                    |
| G                                       | G                                                                                                    |        |        |                    |
| C1                                      | RES                                                                                                    |        |        |                    |
| C2                                      | CLK                                                                                                    |        |        |                    |
| VX1                                     | COM ODD H                                                                                                    |        |        |                    |
| SE1 (1H)                                | COM ODD L                                                                                                    |        |        |                    |
| Ground                                  | COM GROUND                                                                                                    |        |        |                    |
| SE2 (1L)                                | COM EVEN H                                                                                                    |        |        |                    |
| Ground                                  | COM EVEN L                                                                                                    |        |        |                    |
| 1000 ohm<br>resistor from<br>SE2 to VX2 |                                                                                                    |        |        |                    |
|                                         | 1H                                                                                                    | 107    | Black  | Excitation         |
|                                         | 1L                                                                                                    |        | Red    | Positive Signal    |
|                                         | Ť                                                                                                    |        | Purple | Negative<br>Signal |
|                                         | Ŧ                                                                                                    |        | Clear  | Shield             |
|                                         | 2Н                                                                                                    | 253    | White  | Positive Signal    |
|                                         | 2L                                                                                                    |        | Black  | Negative<br>Signal |
|                                         | ÷                                                                                                    |        | Clear  | Shield             |
|                                         | Continue wiring sensors to multiplexer with 107 probes<br>attaching to odd numbered terminals and 253 sensors to<br>even numbered terminals.<br>AM16/32B in 4x16 mode. |        |        |                    |

```
CRBasic Example B-2. CR1000X Program Measuring Five 107s and Five 253s
'CR1000X
Public T107_C(5), WP_kPa(5), k0hms(5)
Dim i
Units T107_C()=Deg C
Units kOhms()=kOhms
Units WP_kPa()=kPa
DataTable(Hourly,true,-1)
  DataInterval(0,60,Min,10)
  Average(5, T107_C, FP2, 0)
Sample(5, WP_kPa, FP2)
  Sample(5, kOhms, FP2)
EndTable
BeginProg
  Scan(60, Sec, 3, 0)
    PortSet(C1,1) 'Turn AM16/32 Multiplexer On
    Delay(0,150,mSec)
    i = 1
  SubScan (0,uSec,5)
      PulsePort(C2,10000)
      'Soil temperature measurement
      Therm107(T107_C(i),1,1,VX1,0,60,1,0)
       '253 Soil Moisture Sensor measurements
      BrHalf(k0hms(i),1,mV200,2,VX2,1,200,true,0,60,1,0)
      'Convert resistance ratios to kOhms
      kOhms(i) = kOhms(i)/(1-kOhms(i))
      kOhms(i)=(100+(1.8*T107_C(i)+32)-69.8)/100*kOhms(i)
      i = i+1
    NextSubScan
    PortSet(C1,0) 'Turn AM16/32 Multiplexer Off
    'Convert kOhms to water potential
    For i = 1 To 5
      If kOhms(i)<=1 Then</pre>
      WP_kPa(i)=-(20*k0hms(i)-11)
      Else
      WP_kPa(i)=-(-0.00279*kOhms(i)^3+0.19109*kOhms(i)^2+3.71485*kOhms(i)+6.73956)
      EndIf
    Next i
    CallTable Hourly 'Call Data Table and Store Data
  NextScan
EndProg
```

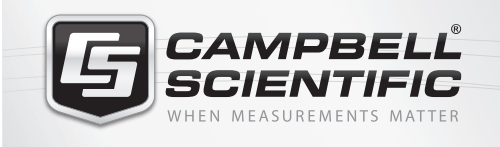

# 祝 🛜 📉 🚳 鈡 🖴

## **Global Sales & Support Network**

A worldwide network to help meet your needs

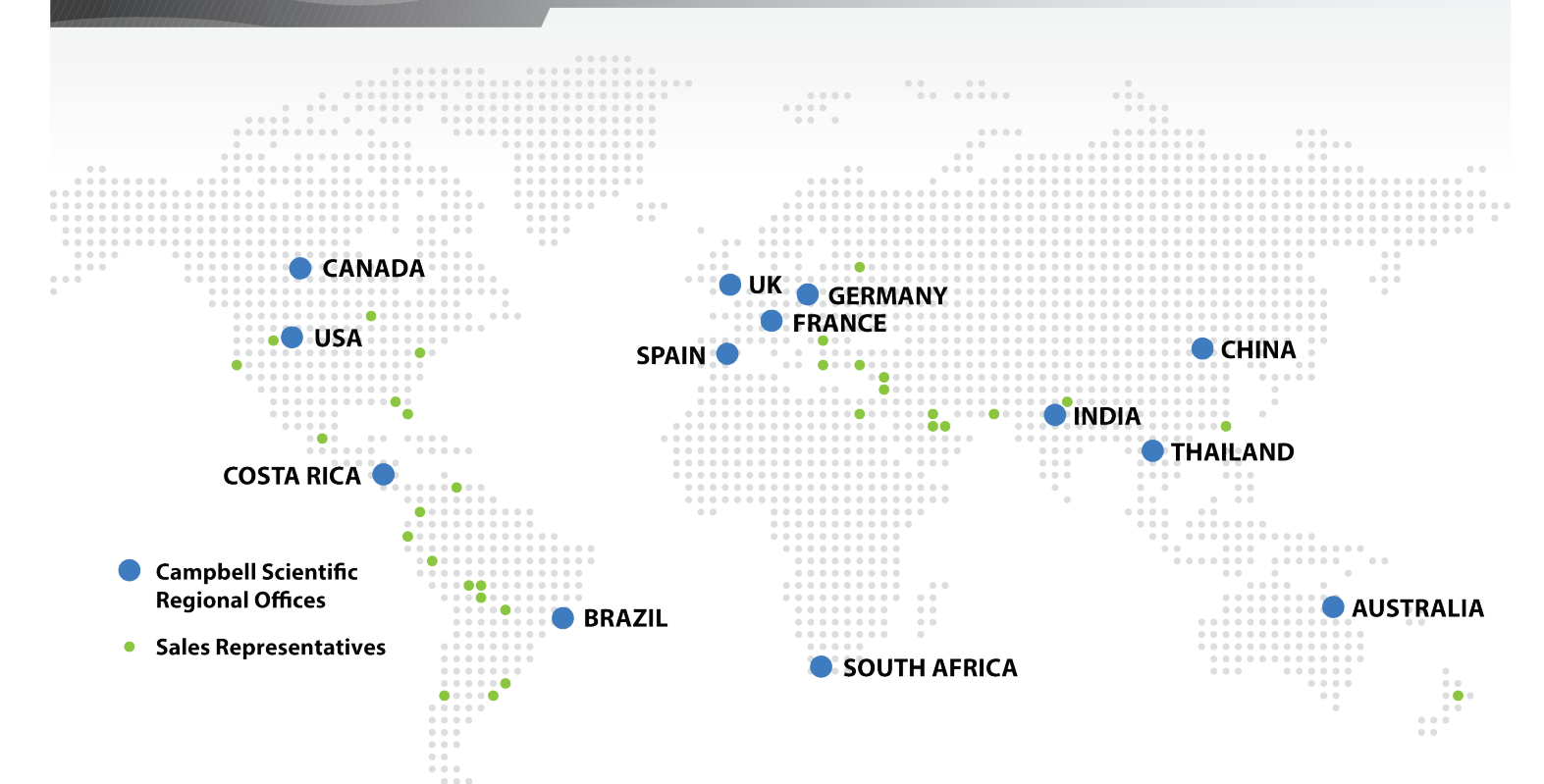

#### Australia

Location:Garbutt, QLD AustraliaPhone:61.7.4401.7700Email:info@campbellsci.com.auWebsite:www.campbellsci.com.au

#### Brazil

Location: São Paulo, SP Brazil Phone: 11.3732.3399 Email: vendas@campbellsci.com.br Website: www.campbellsci.com.br

#### Canada

Location: Edmonton, AB Canada Phone: 780.454.2505 Email: dataloggers@campbellsci.ca Website: www.campbellsci.ca

#### China

| Location: | Beijing, P. R. China    |
|-----------|-------------------------|
| Phone:    | 86.10.6561.0080         |
| Email:    | info@campbellsci.com.cn |
| Website:  | www.campbellsci.com     |

#### Costa Rica

Location: San Pedro, Costa Rica Phone: 506.2280.1564 Email: info@campbellsci.cc Website: www.campbellsci.cc

#### France

Location: Vincennes, France Phone: 0033.0.1.56.45.15.20 Email: info@campbellsci.fr Website: www.campbellsci.fr

#### Germany

Location: Bremen, Germany Phone: 49.0.421.460974.0 Email: info@campbellsci.de Website: www.campbellsci.de

#### South Africa

| Location: | Stellenbosch, South Africa |
|-----------|----------------------------|
| Phone:    | 27.21.8809960              |
| Email:    | sales@campbellsci.co.za    |
| Website:  | www.campbellsci.co.za      |

#### Southeast Asia

Location:Bangkok, ThailandPhone:66.2.719.3399Email:thitipongc@campbellsci.asiaWebsite:www.campbellsci.asia

#### Spain

| Location: | Barcelona, Spain    |
|-----------|---------------------|
| Phone:    | 34.93.2323938       |
| Email:    | info@campbellsci.es |
| Website:  | www.campbellsci.es  |

#### UK

Location:Shepshed, Loughborough, UKPhone:44.0.1509.601141Email:sales@campbellsci.co.ukWebsite:www.campbellsci.co.uk

#### USA

| Location: | Logan, UT USA        |
|-----------|----------------------|
| Phone:    | 435.227.9120         |
| Email:    | info@campbellsci.com |
| Website:  | www.campbellsci.com  |